## Instrukcja składania wniosku o nadanie uprawnień Administratora w systemie EXTRANET

- 1. Logowanie do systemu PZPN24
- Wejdź na stronę: https://pzpn24.pzpn.pl/.
- Zalogui sie na swoie konto.
- 2. Składanie wniosku o nadanie uprawnień
- Po zalogowaniu, w lewej kolumnie wybierz opcję Szczegóły przy funkcji Administrator Klubowy.
- W środkowej kolumnie kliknij przycisk Złóż wniosek o nadanie uprawnień.
- Wyszukaj swój klub, korzystając z numeru REGON lub nazwy.
- Po odnalezieniu klubu kliknij przycisk Pobierz Wniosek.
- 3. Uzupełnienie i przesłanie wniosku
- Wydrukuj pobrany wniosek, uzupełnij wymagane dane, a następnie zeskanuj dokument.
- W systemie, w sekcji dotyczącej uprawnień, kliknij Załącz plik przy polu Upoważnienie, aby dodać skan wypełnionego wniosku.
- Kliknij przycisk Wyślij wniosek, aby przesłać dokument.
- 4. Oczekiwanie na akceptację
- Wniosek zostanie przesłany do Małopolskiego Związku Piłki Nożnej (MZPN).
- Po akceptacji wniosku otrzymasz powiadomienie drogą mailową.
- 5. Akceptacja uprawnień w systemie
- Po otrzymaniu informacji o akceptacji, zaloguj się ponownie na swoje konto w systemie PZPN24.
- W sekcji Szczegóły przy funkcji Administrator Klubowy zaakceptuj nadane uprawnienia.
- 6. Logowanie do systemu Extranet
- Po zaakceptowaniu uprawnień, możesz zalogować się do systemu Extranet: https://kluby24.pzpn.pl/.

## Instrukcja składania wniosku o nadanie uprawnień Pracownika Klubowego w systemie EXTRANET

## 1. Logowanie do systemu PZPN24

- Zaloguj się na swoje konto na stronie https://pzpn24.pzpn.pl/.
- 2. Dodanie funkcji Pracownika Klubowego
- Jeśli wcześniej posiadałeś dostęp do EXTRANET jako Pracownik Klubowy, kliknij w Szczegóły w lewej kolumnie przy funkcji Pracownik Klubowy.
- Jeśli nie miałeś dostępu, kliknij przycisk Nowa funkcja (+) i dodaj funkcję Pracownik Klubowy.
- 3. Składanie wniosku o nadanie uprawnień
- W środkowej kolumnie kliknij przycisk Złóż wniosek o nadanie uprawnień.
- Wyszukaj swój klub, korzystając z numeru REGON lub nazwy.
- Po odnalezieniu klubu kliknij przycisk Pobierz Wniosek.

## 4. Uzupełnienie i przesłanie wniosku

- Wydrukuj pobrany wniosek, uzupełnij wymagane dane, a następnie zeskanuj dokument.
- W systemie, w sekcji dotyczącej uprawnień, kliknij Załącz plik przy polu Upoważnienie, aby dodać skan wypełnionego wniosku.
- Kliknij przycisk Wyślij wniosek, aby przesłać dokument.
- 5. Działania Administratora Klubowego
- Administrator Klubowy loguje się do systemu EXTRANET.
- Wchodzi w zakładkę Administracja → Wnioski o nadanie uprawnień.
- Wyszukuje właściwy wniosek i wchodzi w jego szczegóły, klikając odpowiednią ikonę przy wniosku.
- Pobiera załączony wniosek i dokonuje akceptacji lub odrzucenia.
- 6. Akceptacja uprawnień przez Pracownika Klubowego
- Po akceptacji wniosku przez Administratora Klubowego, zaloguj się ponownie na swoje konto w systemie PZPN24.
- W sekcji Szczegóły przy funkcji Pracownik Klubowy kliknij opcję Akceptuj przy swoim wniosku.
- Od tej chwili masz dostęp do systemu EXTRANET.
- 7. Nadanie odpowiednich uprawnień przez Administratora Klubowego
- Administrator Klubowy w systemie EXTRANET wchodzi w zakładkę Użytkownicy → Lista użytkowników.
- Nadaje odpowiednie uprawnienia Pracownikowi Klubowemu, zgodnie z potrzebami klubu.